## Find a Doctor on healthlink.com

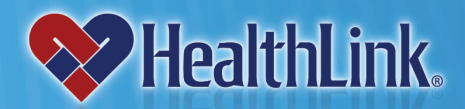

HealthLink welcomes the opportunity to serve you. HealthLink is an organizer of one of the Midwest's largest networks of independent, contracted physicians, hospitals and other health care professionals. To obtain more information about health care providers, please visit our website at *healthlink.com*.

## How to Locate a Provider

The HealthLink website includes a link to our online Physician/Hospital Locator and Customized Directory functions. Use the locator to find a participating provider in your area. Then download, save and print a customized PDF directory based on your search criteria. Log in today at *healthlink.com*.

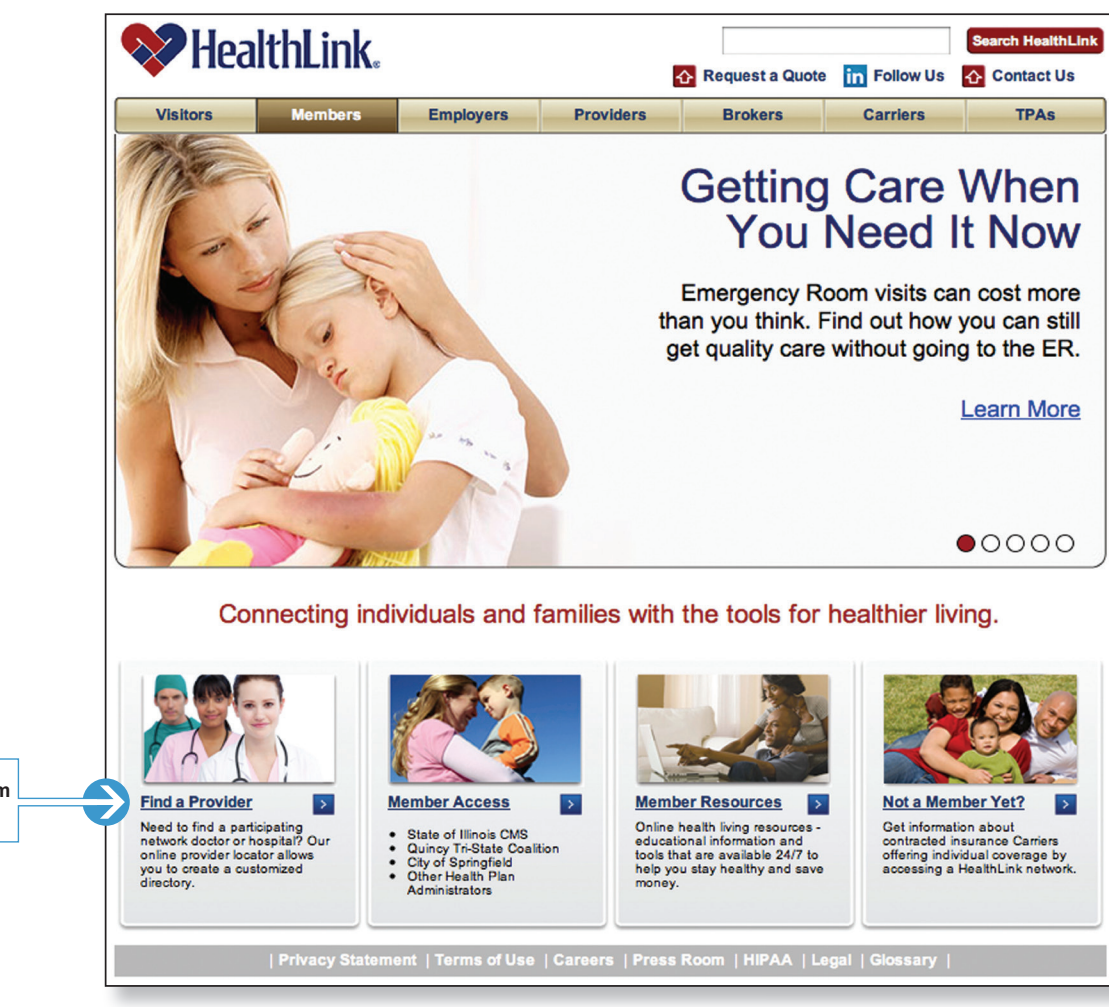

Select *Find a Provider* from the Member home page

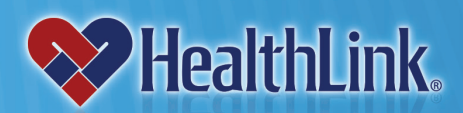

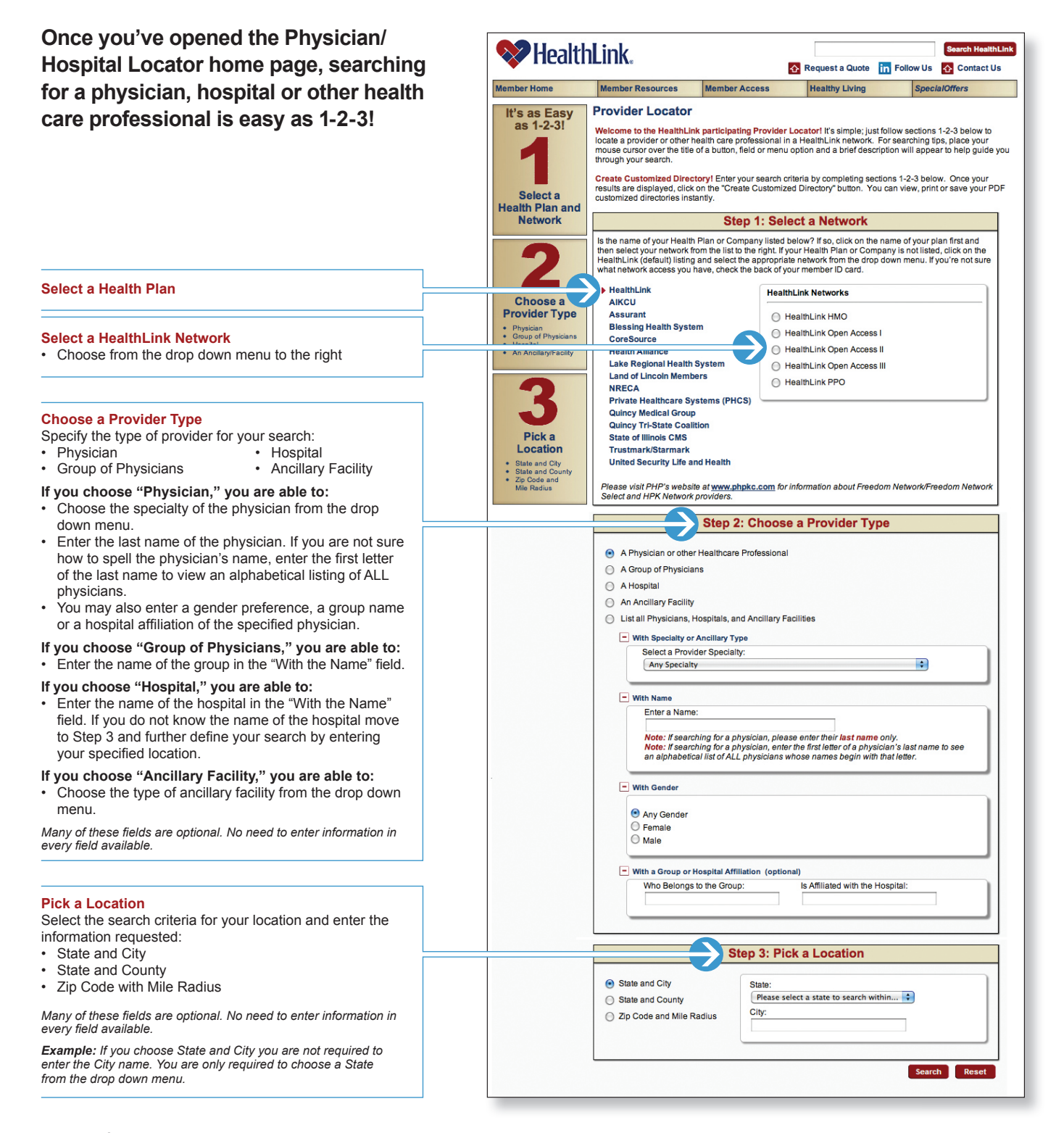

HealthLink<sup>®</sup>, Inc., is an Illinois corporation. HealthLink, Inc. is an organizer of independently contracted provider networks, which it makes available by contract to a variety of payors of health benefits, including insurers, third party administrators or employers. HealthLink has no control or right of control over the professional, medical judgment of contracted providers, and is not liable for any acts or failures to act, by contracted providers. HealthLink, Inc. is not an insurance company and has no liability for benefits under benefit plans offered or administered by payors. HealthLink is a registered trademark of HealthLink. Any reference in the material to other organizations or companies, including their Internet sites, is not an endorsement or warranty of the services, information or products provided by those organizations or companies.

## healthlink.com • 800-624-2356